WorkForce

Enter **Comp Time Elect (Paid)** Entry Code to get paid for **Comp Time** in your next pay rather than using it or waiting for the 30-day auto-payment process. (The contract states: "Compensatory time not used within 30 days of the date it is earned shall be paid.)

1. On the Home Screen, note your **Comp Time** balance in the **Leave Balances** box.

| Leave Balances      |                |  |  |  |
|---------------------|----------------|--|--|--|
| Comp Time           | 49.5000 Hours  |  |  |  |
| Dependent Sick Bank | 48.0000 Hours  |  |  |  |
| Long Term Illness   | 205.0000 Hours |  |  |  |
| Sick                | 90.3300 Hours  |  |  |  |
| Vacation            | 74.0000 Hours  |  |  |  |

- 2. On the Home Screen, click **My Timesheet** from the Time Entry box.
- 3. Click the + on the **Regular Time** row to add a new row.
- 4. On the new row, select the Entry Code **Comp Time Earned (Paid)** and enter the Comp Time **Hours** to be paid.

| Date      |     | Entry Code             |   | Hours | 0 |
|-----------|-----|------------------------|---|-------|---|
| Sun 03/22 | + - | Regular Time           | Ŧ |       |   |
| Sun 03/22 | + - | Comp Time Elect (Paid) | Ŧ | 15.00 |   |

- 5. Click Save button
- 6. The **Results** tab shows the **15.0 hours** of **Comp Time Elect (Paid).**

| E | Exceptions | Schedule    | Time Off Results       |            |           |             |       |
|---|------------|-------------|------------------------|------------|-----------|-------------|-------|
|   | Work D 🔺   | Assignmen   | Pay Code               | Paid Hours | Unpaid Ho | Est Gross P | Rate  |
| ſ | 03/22/2020 | Order of th | Comp Time Elect (Paid) | 15.00      | 0.00      | 825.00      | 55.00 |
|   | 03/23/2020 | Order of th | Lunch Deducted         | 0.00       | 0.50      | 0.00        | 0.00  |
|   | 03/23/2020 | Order of th | Regular Time           | 8.00       | 0.00      | 440.00      | 55.00 |

7. The **Time Off** tab shows your **Comp Time** bank with 15.0 hours subtracted from the balance.

| Comp Time                 | Hours     |  |  |
|---------------------------|-----------|--|--|
| Initial Balance Sun 03/22 | 49.5000   |  |  |
| Credits                   | 0.0000    |  |  |
| Debits                    | (15.0000) |  |  |
| Ending Balance Sat 04/04  | 34.5000   |  |  |
| Show Details >>           |           |  |  |